## 国家开发银行生源地助学贷款"毕业确认"操作指南

1. 登录国家开发银行助学贷款信息网(https://sls.cdb.com.cn), 进入如下界面,输入身份证号、密码进行登录。

**注意:**如果忘记密码,可以尝试使用密码找回功能重置登录密码,也 可以联系 95593 或办理生源地助学贷款的当地学生资助管理中心重 置密码。

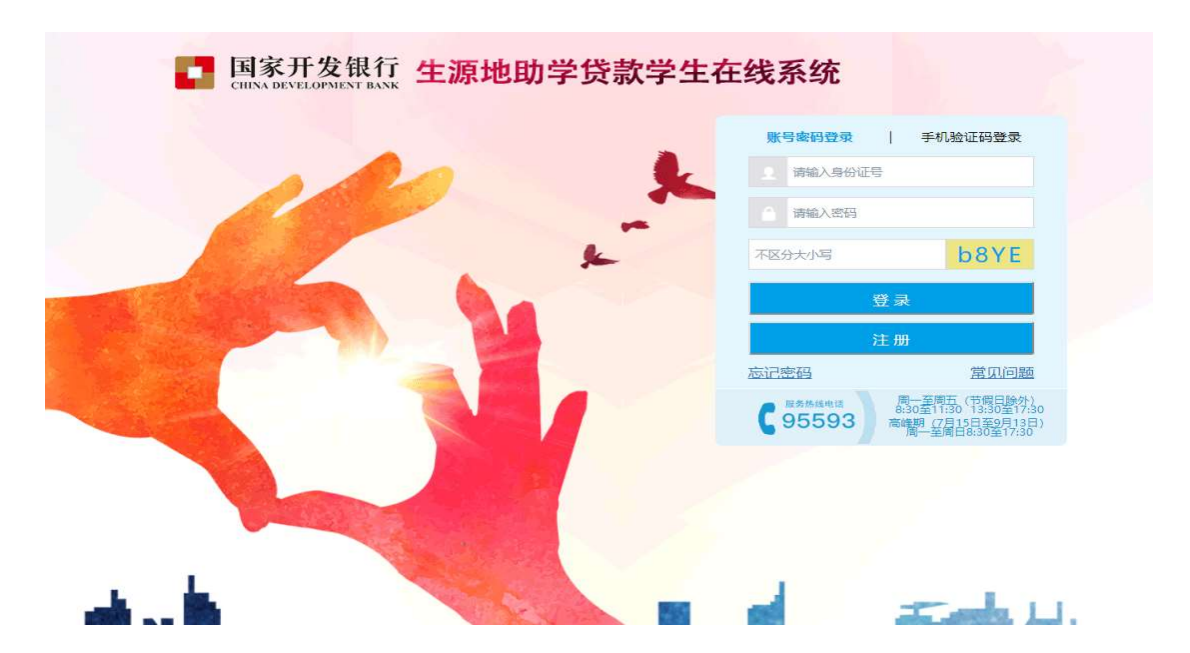

 进入左侧【资料修改】界面,核对并完善最新通讯信息、就学信息、 家庭信息、就业信息、联系人信息及其他信息中的各项内容,每一项 内容务必真实、准确填写,然后点击提交。

| VICTOR     VICTOR     VICTOR     VICTOR     VICTOR     VICTOR     VICTOR     VICTOR     VICTOR     VICTOR     VICTOR     VICTOR     VICTOR     VICTOR     VICTOR     VICTOR     VICTOR     VICTOR     VICTOR     VICTOR     VICTOR        VICTOR              VICTOR <th>国家开发银行 生源地跟</th> <th>b学贷款学生在线系统</th> <th></th> <th></th> <th></th> <th></th> <th>🍊 ## 🕞 ikt</th>                                                                                                    | 国家开发银行 生源地跟                      | b学贷款学生在线系统             |                                                                                             |                                                                       |                     |                                                                               | 🍊 ## 🕞 ikt                                         |
|----------------------------------------------------------------------------------------------------|----------------------------------|------------------------|---------------------------------------------------------------------------------------------|-----------------------------------------------------------------------|---------------------|-------------------------------------------------------------------------------|----------------------------------------------------|
| Image: Image: Image        | (i) =                            |                        |                                                                                             |                                                                       | _                   |                                                                               |                                                    |
|                                                                                                    | <b>會</b> 首页                      |                        | 申请贷款                                                                                        |                                                                       | 首                   | 改申请流程                                                                         | 续貸帮助                                               |
| Image: State in the state state state in the state state state state state                      |                                  |                        | 提前还款申                                                                                       | 请                                                                     |                     |                                                                               | _                                                  |
|                                                                                                    | <ul> <li>本金延期</li> </ul>         |                        | 贷款申请进度                                                                                      | 查询                                                                    | ,                   | 常见问题                                                                          | 提前还款帮助                                             |
| <ul> <li>C MARK</li> <li>C MARK</li> <li>M MARK</li> <li>M MARK</li> <li>M MARK</li></ul>                                                                                                    | 资料格改                             |                        |                                                                                             |                                                                       |                     |                                                                               |                                                    |
| Statistics     Statistics     Statistics | C 征信调整                           |                        |                                                                                             |                                                                       | の征信期                |                                                                               | 1875-247 1882-244-0-1-175-01                       |
| STSSA         STSSA                                                                                                    |                                  |                        | 2. 一本也而其一中间之前,而且有工作也以不一种问题<br>经数项在描述的时间内才能申请助学贷款,一般为每-<br>准,请随时关注。                          | 年6月-9月,具体以当地县区资助中心办理时间为                                               | 如有违约 如有违约 中清房的 请珍惜你 | (二) 金影响您的信用记录,有关不贵;<br>多与车货等其它各类贷款时会有不贵;<br>资与车货等其它各类贷款时会有不贵;<br>页的信用记录,及时还款。 | 山水山, 時方になりこれ。<br>(愛特保留至逾期贷款活満后5年, 今后在办理信用卡、<br>影响。 |
| Image: State State Sta                      | 服务协会电话<br>95593                  |                        |                                                                                             |                                                                       |                     |                                                                               |                                                    |
| With With With With With With With With                                                                                                    | 周一至原五<br>8:30至11:30 13:30至17:30  | 1 <sup>8</sup> m1<br>7 | 还款提醒<br>目前助学贷款还款方式支持对应代理结算机构APP                                                             | ·<br>《您可以在"学生在线系统·我的函数-合同信                                            | Q、本人所               | 属资助中心联系方式                                                                     |                                                    |
| 9 wes       Bitletest (#Y/III) bitlandesees #Bitlete3200, #Frank         #REFERE - Bitlete (#REFERENCE), #Frank       #Frank         #REFERE - Bitlete       #Frank         #REFERE - Bitlete       #Frank         #REFERE - Bitlete       #Frank         #REFERE - Bitlete       #Frank         #REFERE - Bitlete       #Frank         #REFERE - Bitlete       #Frank         #REFERE - Bitlete       #Frank         #REFERE - Bitlete       #REFERE - Bitlete         #REFERE - Bitlete       #REFERE - Bitlete         #REFERE - Bitlete<                                                                                                    | (7月13日至9月18日)<br>周一至期日8:30至17:30 |                        | 息"查看代禮店算机构)、云闪付或機联POS机等;<br>看还款情况。<br>正常还款日:每年11月1日至12月20日(最后一年<br>环取:最后一年到期日为9月20日的合同、需要存5 | ●种方式还款,根據监管要求,还款后请及时查<br>到期日为8月31日的合同,需要在8月31日之前<br>月20日之前还款,最体以合同为准) |                     | 查簽                                                                            |                                                    |
| 家庭街館           「「中午報地址」」           「「中午報地址」」           「「中午報地址」」           「「日午報位」」           「「日午報位」」           「「日午報位」」           「「日午報位」」           「「日午報位」」           「「日午報位」」           「「日午報位」」           「「日本」」」           「「日本」」」           「「日本」」」           「「日本」」」           「「日本」」」           「「日本」」」           「「日本」」」           「「日本」」」           「「日本」」」           「「日本」」」           「「日本」」」           「「「日本」」」           「「「「日本」」」」           「「「「「日本」」」」           「「「「「日本」」」」           「「「「「「「「「「「」」」」           「「「「「「「「」」」」           「「「「」」」           「「「」」」           「「」」」           「「」」」           「「」」」           「「」」」           「」」」           「」」」           「」」」」           「」」」」           「」」」」           「」」」」           「」」」」           「」」」」」           「」」」」」           「」」」」」           「」」」」」           「」」」」」                                                                                                    | ① 帐音靈道                           |                        | 提前还数日: 一般每月(除了11月)的15日(合)前<br>日前还数; 16日以后提交申请, 利息计算面次月20                                    | 是交申请,利息计算至当月20日,请于当月20<br>旧,请于次月20日前还款;其他特殊情况以合                       |                     |                                                                               |                                                    |
| 家庭思述                                                                                                    |                                  |                        |                                                                                             |                                                                       |                     |                                                                               |                                                    |
| 家庭地址                                                                                                    |                                  |                        |                                                                                             |                                                                       |                     |                                                                               |                                                    |
| 家庭地址       ●与F籍地址政         邮政编码       家庭电话         「新政编码       家庭电话         「「作单位       ●         「「作单位       ●         「「作单位       ●         「「作单位       ●         「「作单位       ●         「「「中位」       ●         「「「「」」」       ●         「「」」       ●         「「」」       ●         「「」」       ●         「「」」       ●         「「」」       ●         「「」」       ●         「「」」       ●         「」」       ●         「」」       ●         「」」       ●         「「」」       ●         「「」」       ●         「」」       ●         「」」       ●         「」」       ●         「」」       ●         「」」       ●         「」」       ●         「」」       ●         「」」       ●         「」」       ●         「」」       ●         「」」       ●         「」」       ●         「」」       ●         ●       ●                                                                                                    | 家庭信息                             |                        |                                                                                             |                                                                       |                     |                                                                               |                                                    |
| By By By By By By By By By By By By By B                                                                                                    |                                  | 家庭地址                   |                                                                                             |                                                                       | 8 86                | 100                                                                           | T                                                  |
| 邮政编码       家庭电话         解放编码       家庭电话         发名       Ift单位         联系电话       事机         联系电话       事机         联系电话       事机         联系电话       事机         联系电话       事机         联系电话       事机         联系电话       日作单位         第校名称       北市交通大学         高校名称       北市交通大学         第校名称       北市交通大学         第校名称       年少公祝         「「加二」       中         第       17221150         专业发明       工学         「第二       第四         「「「中位       「小山」」         「「「中位       「小山」」         「「「中位       「小山」」         「「「中位       「小山」」         「「小山」」       「「小山」」         「「「中位       「小山」」         「「小山」」       「「小山」」         「「中山」」       「「小山」」         「「中山」」       「「小山」」         「「中山」」       「「小山」」         「「「小山」」       「「小山」」         「「小山」」       「「」」」         「「」」       「」」」         「」」       「」」」         「」」       「」」」」         「」」       「」」」」」                                                                                                    |                                  |                        |                                                                                             |                                                                       |                     |                                                                               |                                                    |
| INDUMING       INDUMING         UKKALARIA       ITH # 40         UKKALARIA       ITH # 40         IKKALARIA       ITH # 40         INAL       ITH # 40         INAL       ITH # 40         INAL       ITH # 40         INAL       ITH # 40         INAL       ITH # 40         INAL       ITH # 40         INAL       ITH # 40         INAL       ITH # 40         INAL                                                                                                    |                                  |                        | 与尸籍地址一致                                                                                     |                                                                       | ****                |                                                                               |                                                    |
| 姓名*       Ift#40*         联系电话*       手机*         联系电话*       手机*         联系电话*       每个内容都需要认真核对,<br>有变化的进行更新!         高校名称*       9¥名称*         常好*       1/1000         常好*       1/1000         常好*       1/1000         常好*       1/1000         常好*       1/1000         常好*       1/1000         常好*       1/1000         常好*       1/1000         常好*       1/1000         常好*       1/1000         常好*       1/1000         常好*       1/1000         常好*       1/1000         就学信息证件        1/1000         就学信息证件        前以供用         就学信息证件        前以编用         新成编用       1/1000         新成编用       1/1000         新成编用       1/1000         新成编用       1/1000         新成编用       1/1000         日       1/1000         日       1/1000         日       1/1000         日       1/1000         日       1/1000         日       1/1000         日       1/1000         日                                                                                                    | 联系人信!                            |                        |                                                                                             | 1                                                                     | 家庭田内                |                                                                               |                                                    |
| 联系电话       Fut         联系电话       每个内容都需要认真核对,<br>每个内容都需要认真核对,<br>有变化的进行更新!         高校名称       日次通大学         原系名称       日北名称         学历       本科         学局       17221150         学局       7221150         学別       日本日本         文学信息证件       就学信息证件         文学信息证件       就学信息证件         文学信息证件       就学信息证件         文学信息证件       #如编码         「前和八工作单位       単位任质         単位性质       「請近孫         单位电话       唐和八单位也述         学び曲起       一         登取原】       前半知说明申请原因                                                                                                    |                                  | 姓名                     |                                                                                             |                                                                       | 工作单位                |                                                                               |                                                    |
| 联系人身份证号       每个内容都需要认真核对,<br>有变化的进行更新!         高校名称       北京交通大学         高校名称       北京交通大学         東京       本科         学历       本科         学局       17221150         学場       王学         文学信息证件       安山安府         就学信息证件       新公社信息如实填写         就学信息证件       新公社信息如实填写         就学信息证件       如如服         前海入工作单位       単位生质         単位地話       唐和高加区号,例如: xxxx-xxxxxxxx         単位地域       靖海入单位地址         学び細       丁二、         安東原因       南洋细说明申请原因                                                                                                    |                                  | 联系电话                   |                                                                                             |                                                                       | 手机*                 |                                                                               |                                                    |
|                                                                                                    | 联系                               | 人身份证号                  |                                                                                             | 每个                                                                    | 内容                  | 都重要                                                                           | 认直核对                                               |
| 高校名称*       北京交通大学       自 安 1 C L D J L T J 史 未 T !         院 新名称*       专业名称*       机械类         学历*       本科       入学年份*       2017         学号       17221150       专业关别*       工学         学制*       学生发别*       工学       マ         爱好信息证件       新公       好近山と信息如实填写         就学信息证件       新公社       単位性质       请选择         女伯伯语       座机前面加区号、例知: xxxx-xxxxxxx       邮政编码       博输入邮政编码         单位地址       请输入单位地址           安夏原因*       请洋细说明申请原因                                                                                                    | 就学信息                             |                        |                                                                                             | 与す                                                                    |                     |                                                                               |                                                    |
| 廃系名称*     专业名称*     机械类       学历*     本科     入学年份*     2017       学号     17221150     专业关别*     工学       学制*     学知*     学业时间         就学信息证件     就学信息证件         就学信息证件     第二         就学信息证件     第二         新生     中位地域         資源四     前指和此明中请原因                                                                                                    |                                  | 高校名称                   | 北京交通大学                                                                                      | 月安                                                                    | 21七日9               | 进1丁史                                                                          | 赤厂!                                                |
| 学历 本科 、 入学年份 2017 、  学号 17221150 、  学号 17221150 、  学制 、  学制 、  学制 、  学制 、  学制 、  学校  第1 、  》  》  》  》  》  》  》  》  》  》  》  》  》  》  》  》  》  》  》  》  》  》  》  》  》  》  》  》  》  》  》  》  》  》  》  》  》  》  》  》  》  》  》  》  》  》  》  》  》  》  》  》  》  》  》  》  》  》  》  》  》  》  》  》  》  》  》  》  》  》  》  》  》  》  》  》  》  》  》  》  》  》  》  》  》  》  》  》  》  》  》  》  》  》  》  》  》  》  》  》  》  》  》  》  》  》  》  》  》  》  》  》  》  》  》  》  》  》  》  》  》  》  》  》  》  》  》  》  》  》  》  》  》  》  》  》  》  》  》  》  》  》  》  》  》  》  》  》  》  》  》  》  》  》  》  》  》  》  》  》  》  》  》  》  》  》  》  》  》  》  》  》  》  》  》  》  》  》  》  》  》  》  》  》  》  》  》  》 <p< td=""><th></th><td>院系名称</td><td></td><td><u></u></td><td>专业名称</td><td>机械类</td><td></td></p<>                                                                                                    |                                  | 院系名称                   |                                                                                             | <u></u>                                                               | 专业名称                | 机械类                                                                           |                                                    |
| 学号       17221150       专业关别*       工学         学材*       学知*       毕业时间         就学信息证件       就学信息         就学信息证件       前输入工作单位         算行       单位性质         请添入工作单位       单位性质         算術       ●位地址         市輸入工作单位       邮政编码         単位地址       请输入单位地址         子ど間認          変更原因*       请洋细说明申请原因                                                                                                    |                                  | 学历                     | 本科                                                                                          | •                                                                     | 入学年份                | 2017                                                                          | T                                                  |
| 学制       毕业时间         就学信息证件       就学信息证件         就学信息证件       就学信息证件         就学信息证件       就学信息证件         就学信息证件       前法卫作单位         算術       单位性质         資源       単位性质         資源       単位地址         資源原因       请洋细说明申请原因                                                                                                    |                                  | 学号                     | 17221150                                                                                    |                                                                       | 专业类别                | 工学                                                                            | *                                                  |
| 就学信息证件          就业信息          工作单位       ifiai         単位电话       座机前面加区号,例如: xxxx-xxxxxxx         単位电话       ifiai         単位电址       ifiai         単位电址       ifiai         第四原因*       ifif#細说明申请原因                                                                                                    |                                  | 学制                     |                                                                                             | •                                                                     | 毕业时间                |                                                                               |                                                    |
| <ul> <li>就业信息</li> <li>工作单位 请输入工作单位 单位性质 请选择 ▼</li> <li>单位电话 座机前面加区号,例如:xxxx-xxxxxxx 邮政编码 请输入邮政编码</li> <li>单位地址 请输入单位地址</li> <li>年10月起</li> <li>変更原因* 请洋细说明申请原因</li> </ul>                                                                                                    |                                  |                        | 就学信息证件 💊                                                                                    | -                                                                     | 就业                  | 信息如                                                                           | 实填写                                                |
| 工作单位     请输入工作单位     单位性质     请选择     ▼       单位电话     座机前面加区号,例如: xxxx-xxxxxxx     邮政编码     请输入邮政编码       单位地址     请输入单位地址                                                                                                    | 就业信息                             |                        |                                                                                             |                                                                       |                     |                                                                               |                                                    |
| 単位电话     座机前面加区号,例如: xxxx-xxxxxxx     邮政编码     请输入邮政编码       単位地址     请输入单位地址       共じ信記        変更原因*     请洋细说明申请原因                                                                                                    |                                  | 工作单位                   | 请输入工作单位                                                                                     |                                                                       | 单位性质                | 请选择                                                                           | •                                                  |
| <b>单位地址</b>                                                                                                    |                                  | 单位电话                   | 座机前面加区号,例如::                                                                                | 0000-0000000                                                          | 邮政编码                | 请输入邮政编码                                                                       |                                                    |
| 実じ信息           変更原因*         请详细说明申请原因                                                                                                    |                                  | 单位 <mark>地址</mark>     | 请输入单位地址                                                                                     |                                                                       |                     |                                                                               |                                                    |
| 安定原因 明片9世间的20                                                                                                    | 兵匕信总                             | ****                   | 法举细道明声速度用                                                                                   |                                                                       |                     |                                                                               |                                                    |
|                                                                                                    |                                  | <b>变更原因</b>            | 审计知道时中请原因                                                                                   |                                                                       |                     | 100                                                                           |                                                    |

 点击左侧【毕业确认申请】,再次核对个人基本信息、联系方式、 贷款情况等信息,确认全部信息都填写无误后,点击最下方【毕业确 认申请】。

| 国家开发银行 生源地助学贷款学:                                                                  | 生在线系统                                                                                                    |                                                                                             | 🔺 %8 🕞 i                                         |
|-----------------------------------------------------------------------------------|----------------------------------------------------------------------------------------------------|---------------------------------------------------------------------------------------------|--------------------------------------------------|
| <b>(</b> ) ##                                                                     |                                                                                                    |                                                                                             |                                                  |
| <b>†</b> #0                                                                       | 申请贷款                                                                                                    | 首贷申请流程                                                                                      | 续贷帮助                                             |
| anak 🗌                                                                            | 提前还款申请                                                                                                    |                                                                                             |                                                  |
| <ul> <li>毕业确认申请</li> <li>本金延期</li> </ul>                                          | 贷款申请进度重询                                                                                                    | 常见问题                                                                                        | 提前还款帮助                                           |
| 2 资料体改                                                                            |                                                                                                    |                                                                                             |                                                  |
| C 在信用整<br>服务/Add=16<br>95593                                                      | (的)/记程<br>以同心局要率導出表、该面積主活法成本導流程<br>対応の運動時<br>必須在協会的時间の才能申請約字算数、一般为每年6月-9月、具体以当地最反应助中心の運動向か<br>准、調整則処法。                                                                                                    | 征信提醒<br>愛知意味、活動に原目構造人能構行个人近年<br>如何也方、会動感覚的相思混、単な不良の<br>和考慮力主な資源支付多次認知うた。<br>承お後の時間用記書、取り活動。 | 1.系统,课券公括时迁款。<br>浸渍将留置至逾期贷款高调后5年,今后在办遵慎带卡、<br>消, |
| 展-王明王<br>80回至11430 1.830至17300<br>(119回日時六)<br>時期(7月13日至9月18日)<br>局-王明日8-830至1730 | 武式提倡     王政     王政     王王     王王     王王     王王     王     王 | Q、本人所属资助中心联系方式                                                                              |                                                  |

注意:只有当年毕业的学生才能进行毕业确认申请。

5. 毕业确认后,点击【导出高校/生源地毕业确认表】,如下表:

| 貸款情况<br>- 生源地贷款情况         |
|---------------------------|
| 2017-2018学年合同             |
| 贷款金额                      |
| ¥5000                     |
|                           |
| 最近还款日:                    |
| 到期日: 2027-09-20           |
|                           |
| 注意事项: 只有当年毕业的学生才能做毕业确认申请。 |
| 毕业输认申请导出生源地毕业确认表          |

## 国家开发银行生源地助学贷款毕业确认表

|                                                                                                    | 24                                                                                                    | 基本                                            | 《信息                                                                           | 8)                                                                | 410                 |
|----------------------------------------------------------------------------------------------------|----------------------------------------------------------------------------------------------------|-----------------------------------------------|-------------------------------------------------------------------------------|-------------------------------------------------------------------|---------------------|
| 姓名                                                                                                    |                                                                                                    | 性别                                            | 女                                                                             | 学号                                                                |                     |
| 身份证号                                                                                                    | Constant and the second                                                                                                    | 学历                                            | 本科                                                                            | 资助中心电话                                                            | 0431-               |
| 人学年份                                                                                                    | 2016                                                                                                    | 学制                                            | 4                                                                             | 毕业日期                                                              | 2020-08-31          |
| 完系名称                                                                                                    | ti ta na santa da la                                                                                                    |                                               | 专业名称                                                                          | 9100000                                                           | ÷.                  |
|                                                                                                    |                                                                                                    | 联系                                            | 方式                                                                            | 21                                                                |                     |
| 工作单位                                                                                                    |                                                                                                    | 电话                                            |                                                                               | 单位性质                                                              |                     |
| 自创地址                                                                                                    | 4                                                                                                    | 邮编: )                                         | - 01                                                                          |                                                                   | ά.                  |
| 关系电话                                                                                                    |                                                                                                    |                                               | 电子邮箱                                                                          | 232                                                               |                     |
| 手机                                                                                                    | THOMAS                                                                                                    |                                               | 即时通讯                                                                          |                                                                   |                     |
| k<br>庭联系人                                                                                                    |                                                                                                    |                                               | 联系电话                                                                          | Germanical                                                        |                     |
| x庭地址*                                                                                                    | CHOMMONICAL                                                                                                    |                                               |                                                                               | (由5%                                                              | ≹: 130300 )         |
|                                                                                                    | No.                                                                                                    | 留新                                            | 情况                                                                            |                                                                   |                     |
| 寸宝(吉林分行<br>还款计)<br>共同信款<br>大同信款<br>计宝(吉林分行<br>还款计)<br>共同信款<br>共同信款<br><b>投</b><br>式,<br>大同信款<br>大同信款<br>大同信款<br>大同信款<br>大同信款<br>大同信款<br>大同信款<br>大同号,<br>(古林分行)<br>(古林分行)<br>(古林分行)<br>(古林分行)<br>(古林分行)<br>(古本)<br>(古本)<br>(古本)<br>(古本)<br>(古本)<br>(古本)<br>(古本)<br>(古本 | P): 还款账号:<br>创: 2023-12-20至2026-12-20期(<br>人: 金额: 8<br>分证号:<br>金额: 8<br>的: 还款账号:<br>创: 2023-12-20至2025-12-20期(<br>人: 金额: 8<br>身份证号:<br>数计划只是预测结果。由于人行: | 町, 毎年还款:<br>000.0: 自付利<br>町, 毎年还款:<br>利率调整等因素 | 1600元:2027-09<br>与学生关系:公<br>8起息日:2020<br>2000元:2026-09<br>与学生关系:公<br>,还款时以系统: | -20到期日还款: 16<br>奈: 电话:<br>-09-01: 到期日期:<br>-20到期日还款: 20<br>奈: 电话: | 00元:<br>. 手机:       |
| 补充说明<br>借款人申<br>桉时归还利息                                                                                                    | 明。表內內容完全属实。本人保证<br>和本金。                                                                                                    | 亚遵守国家助学!                                      | 受款有关规章,                                                                       | 履行 (国家开发银行                                                        | 生源地助学贷款借款合同)        |
| 皆款人祭李(日                                                                                                    | 5ED): E                                                                                                    | 8                                             | 0                                                                             |                                                                   |                     |
| 2.明; 1. 表中<br>2. 有信<br>并且及时到"学                                                                                                    | 中已打印内容有误或有异议语与居<br>息变动如姓名、身份证号变更,<br>约生在线服务系统"中修改,不能得                                                                                                  | 6校役助中心味)<br>请提供有效证明<br>生 <sup>**</sup> 学生在线服务 | 8。<br>1、到县资助中心<br>9系统"中修改的                                                    | 办理。其他信息变了<br>,请与县资助中心到                                            | 更,请填写在补充说明一起<br>K系。 |

借款人签字(手印)处手写签字,一式两份,交由学院盖章审核,一

份交至学院,一份返还本人。